# SITE INTERNET :

## www.tocqueville65.fr

Pour toute question particulière relative à la consultation ou le fonctionnement du site, prendre contact avec le webmaster :

Michel Gréget (mail : michel.greget@gmail.com - tel: 06 20 45 71 12)

## 1 - Page d'accueil

#### La page d'accueil du site se présente ainsi :

Les menus déroulants sont dans la partie supérieure : -

Lorsque l'on positionne la souris sur un libellé (ANNUAIRE par exemple), le sous-menu s'affiche. On découvre ainsi l'arborescence du menu qui peut ainsi aller jusqu'à plusieurs niveaux.

Pour afficher la page correspondante, il suffit de cliquer sur le libellé de la page choisie.

Pour revenir à la page d'accueil, il faut cliquer sur le texte « ACCUEIL » dans le bandeau vertical à gauche.

2 - Lien vers les notices des « Enfants du Paradis »

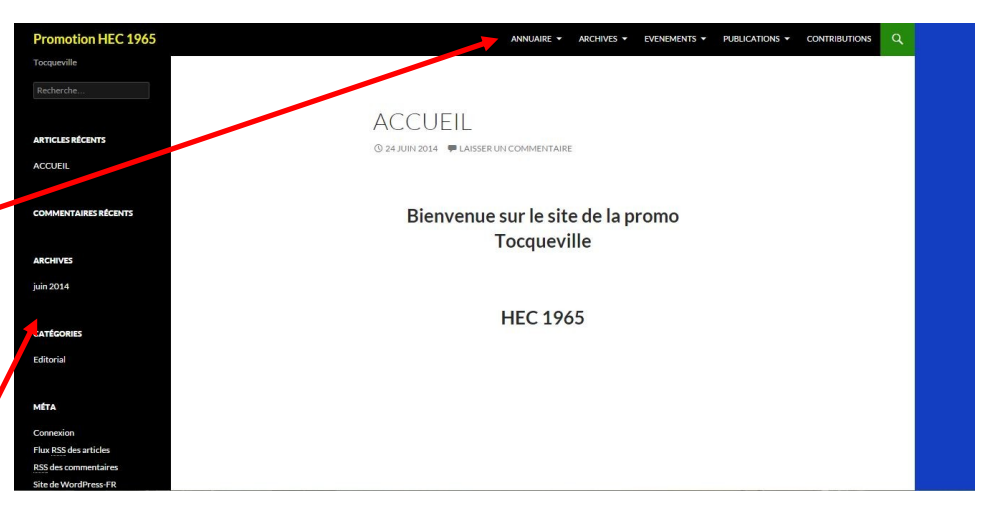

| Promotion HEC 1965    |        | ANNUA              | IRE - ARCHIVES - | EVENEMENTS - | PUBLICATIONS - | CONTRIBUTIONS | Q |
|-----------------------|--------|--------------------|------------------|--------------|----------------|---------------|---|
| Tocqueville           |        |                    |                  |              |                |               |   |
| Recherche             |        |                    |                  |              |                |               |   |
|                       | 2 - (  | C-F                |                  |              |                |               |   |
| ARTICLES RÉCENTS      | 2      |                    |                  |              |                |               |   |
| ACCUEIL               |        |                    |                  |              |                |               |   |
|                       |        |                    |                  |              |                |               |   |
| COMMENTAIRES RÉCENTS  |        |                    |                  | 67           |                |               |   |
|                       |        | CADERAS de KERLEAU | Michel           | JEL.         |                |               |   |
| ARCHIVES              |        |                    |                  |              |                |               |   |
| juin 2014             |        |                    |                  | 0            |                |               |   |
|                       | +      | CAMPET             | Jacques          | (27)         |                |               |   |
| CATÉGORIES            | Notice |                    |                  |              |                |               |   |
| Editorial             |        |                    |                  |              |                |               |   |
|                       |        |                    |                  | 0            |                |               |   |
| MÉTA                  |        | CARAYON            | Bernard          | 101          |                |               |   |
| Connexion             |        |                    |                  |              |                |               |   |
| Flux RSS des articles |        |                    |                  |              |                |               |   |
| RSS des commentaires  |        |                    |                  | 63           |                |               |   |
| Site de WordPress-FR  |        | CAMANE             | 0                | 12/          |                |               |   |

Si l'on sélectionne avec la souris le menu ANNUAIRE, puis le sous-menu «3 - TROMBINO 1965 », puis le sous sousmenu « C-F », le trombino des camarades pour les lettres C à F s'affiche.

Pour notre camarade Jacques CAMPET, par exemple, il suffit alors de cliquer sur le libellé « notice » figurant en regard de son nom et sa fiche nécrologique est alors téléchargée au format « PDF ».

## 3 - Agrandissement d'une image :

Il peut s'agir d'une photo ou d'une photocopie d'un document comme cet extrait du J.O. donnant la liste d'admission :

Nb. Cette liste est obtenue en cliquant sur AR-CHIVES puis sur le sous-menu 1- CONCOURS D'ENTREE puis sur le sous sous-menu 2-DETAIL DES RESULTATS

En cliquant sur la photocopie de cet extrait du J.O., on affi-

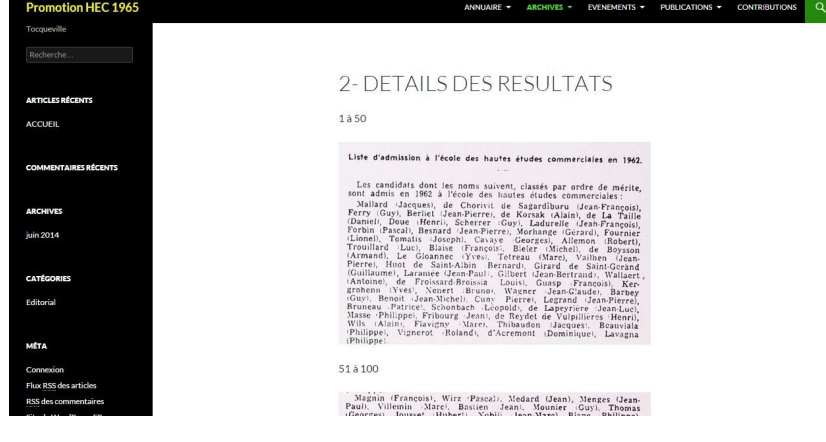

che le document agrandi qui se présente sous la forme ci-dessous :

Après lecture, pour revenir à la page précédente, il faut cliquer sur la petite flèche noire, orientée vers la gauche, située en haut et à gauche de l'écran.

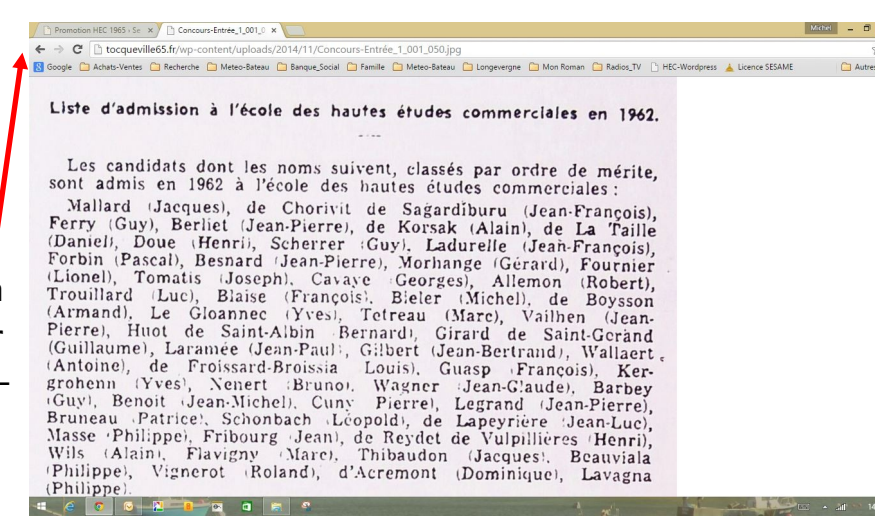

### 4 - Double agrandissement d'une image

Certaines images ont été scannées avec une définition suffisamment élevée pour permettre un double agrandissement. C'est la cas par exemple de la photo de promo.

Nb : Cette photo se trouve dans le menu ANNUAIRE sous-menu 4-PHOTO DE PROMO

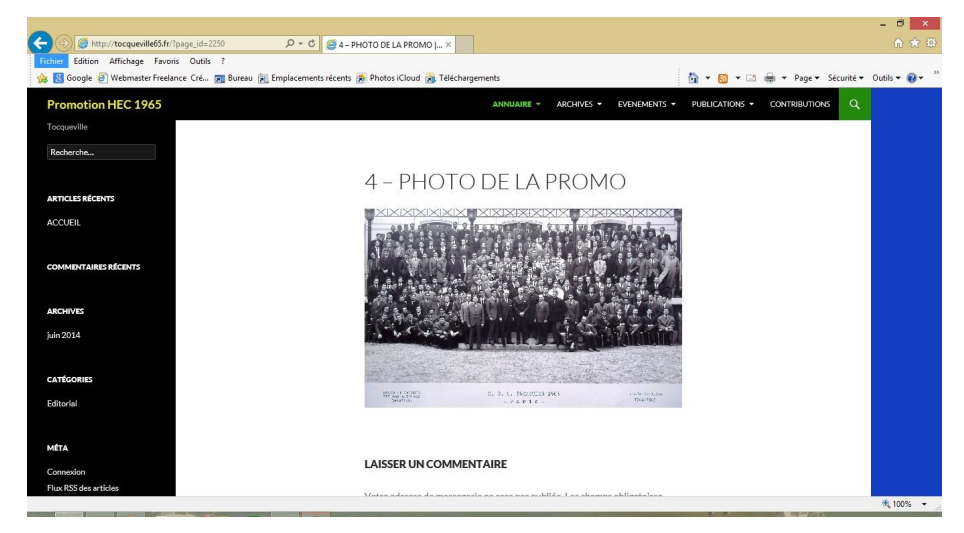

On peut agrandir la photo comme dans le cas précédent en cliquant dessus. En survolant la photo qui s'affiche le curseur prend alors la forme d'une loupe avec le signe +. Un simple click gauche de la souris permet alors d'afficher une photo agrandie.

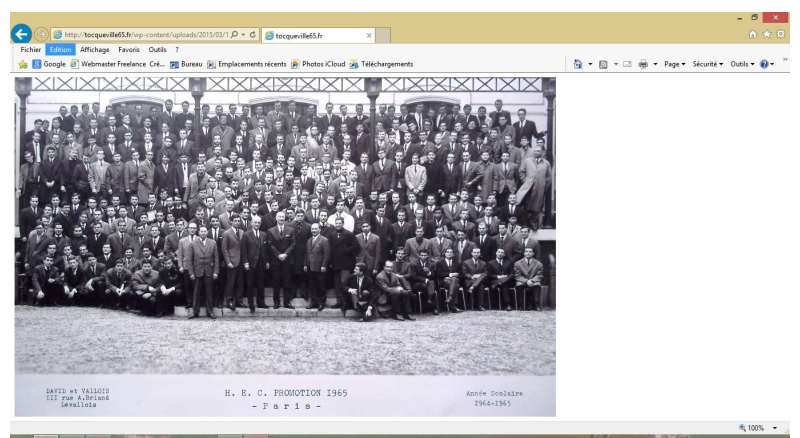

On peut se déplacer verticalement dans cette photo agrandie au moyen du curseur rectangulaire grisé de droite (que l'on déplace en cliquant dessus avec le bouton gauche de la souris maintenu enfoncé) et horizontalement avec le curseur du bas de l'écran.

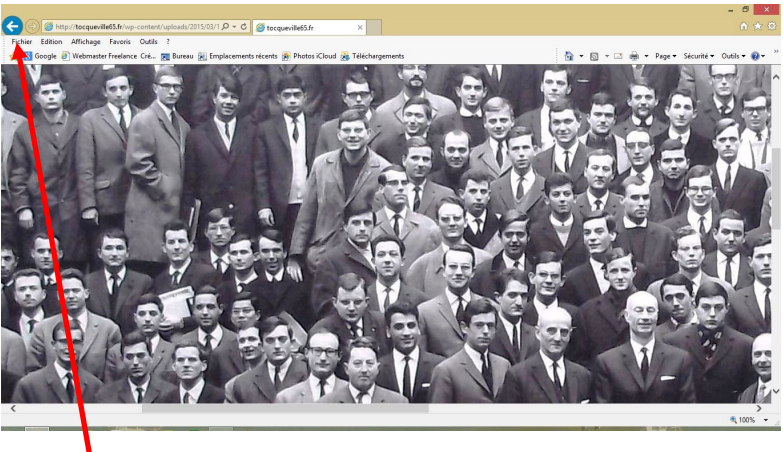

Pour revenir à la page du menu, il suffit de cliquer comme précédemment sur le bouton situé en haut et à gauche.

5 - Enregistrement d'une photo :

Il suffit de se positionner sur la photo et d'effectuer un clic droit de la souris. Un menu s'affiche alors et il faut cliquer sur « Enregistrer sous », puis choisir son répertoire de destination et un nom éventuellement différent pour le document que l'on enregistre.

6- Lecture d'une vidéo

Les vidéos figurent dans le menu PUBLICATION, sousmenu VIDEOS. Pour visionner la vidéo, il suffit de cliquer sur le triangle situé au centre.

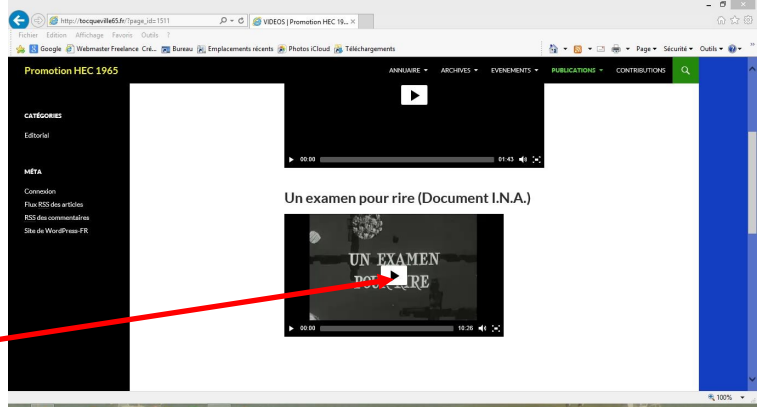

## 7 - Consultation du site sur smartphone ou tablette

Dans le cas d'une consultation sur smartphone ou tablette, la page de garde se présente sous une forme différente :

Le menu est accessible en appuyant sur les trois barres horizontales en haut à droite de l'écran :

Le menu s'affiche alors sous la forme suivante, et il est présenté séquentiellement en totalité avec un léger décalage à droite pour les sous-menus et sous sousmenus. Il ne reste plus qu'à choisir la page correspondant à son choix.

Dans tous les cas, pour revenir à l'accueil, il faut faire défiler la page vers le bas jusqu'à atteindre la fin de la page consultée qui se présente de la manière suivante :

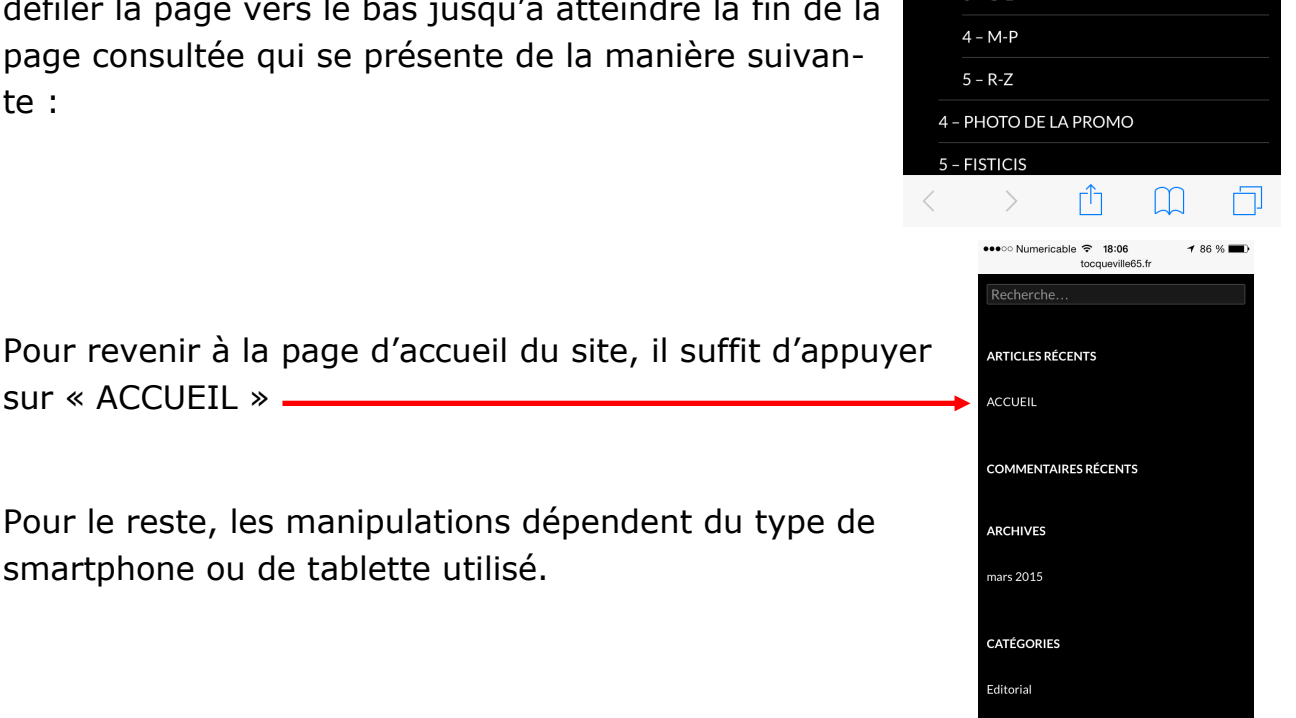

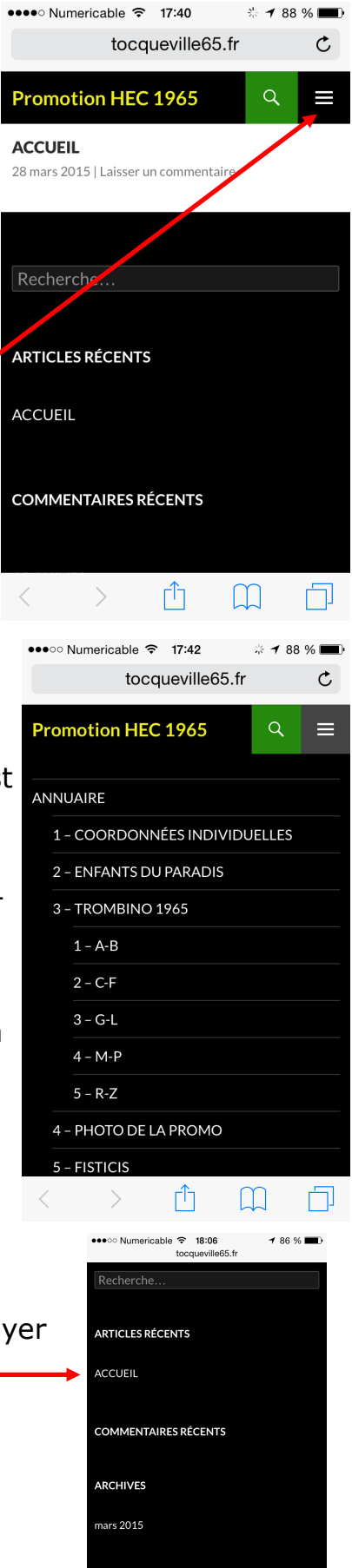